# 電子マニュアルの見方

本製品に付属している PostScript3 Utility ディスクには PDF 形式の電子マニュアルが収録されています。電子マニュ アルを見るには、Adobe® Reader®(6.0以上)やプレビュー(Mac OS X)などの PDF 閲覧用ソフトウェアが必要 です。Adobe<sup>®</sup> Reader<sup>®</sup> は、アドビシステムズ社のホームページからダウンロードできます。 マニュアルの見方は以下の通りです。

#### Windows の場合

## Mac OS X の場合

にセットします。 ① [自動再生] 画面の [プログラムのインストール / 実行]を、発行元が Seiko Epson であることを 確認してからクリックします。

PostScript3 Utility ディスクをコンピューター

② [ユーザーアカウント制御] 画面が表示されるとき は [はい] または [続行] をクリックします。

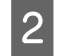

4

#### 使用許諾契約書の画面が表示されたら内容を確 認し、[同意する] をクリックします。

[取扱説明書(電子マニュアル)を見る]をク 3 リックします。

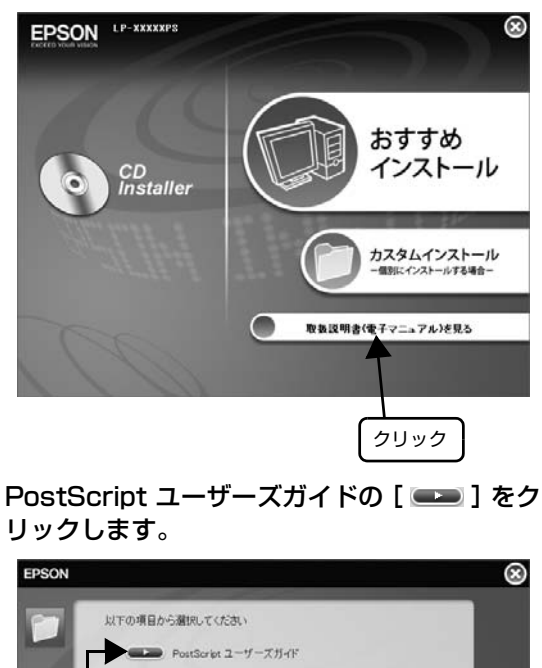

クリック PDF 表示ソフトウェアが起動し、「PostScript プリ ンターガイド (PDF)」が表示されます。

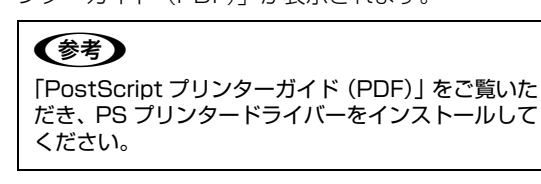

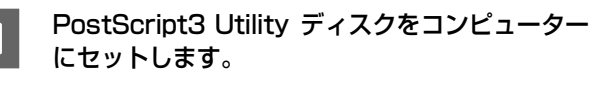

デスクトップの [Adobe PS] アイコンをダブ 2 ルクリックします。

[取扱説明書] フォルダ内のファイルをダブルク 3 リックします。

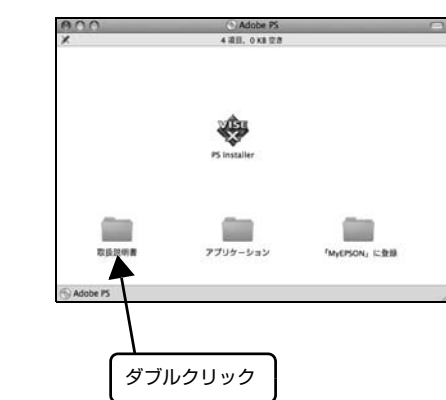

PDF 表示ソフトウェアが起動し、「PostScript プリ ンターガイド (PDF)」が表示されます。

(参考) 「PostScript プリンターガイド (PDF)」をご覧いた だき、PS プリンタードライバーをインストールして ください。

# PostScript プリンターインストレーションキット はじめにお読みください

# 付属品の確認

以下のものがそろっていること、それぞれに損傷がないことを確認してください。

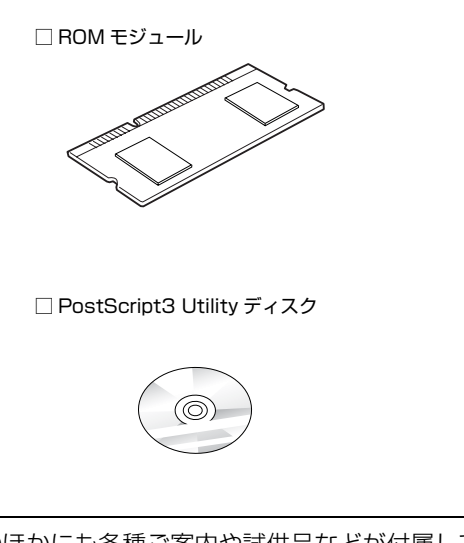

#### このほかにも各種ご案内や試供品などが付属していることがあります。

#### 本キットに付属しているマニュアル

| はじめにお読みください (本書)                  | PostScript プリンターの†<br>す。本書の内容を確認してた     |
|-----------------------------------|-----------------------------------------|
| PostScript プリンター<br>ガイド (電子マニュアル) | 本キットを使用して PostS<br>バーの機能や印刷方法などな<br>ます。 |

## プリンター本体に付属しているマニュアル

| セットアップガイド(冊子) | 開梱してからプリンターを使 |
|---------------|---------------|
| 操作ガイド         | 使い方の概要、トラブル対処 |
| (電子マニュアル)     | 付属のソフトウェアディスグ |
| ネットワークガイド     | プリンターをネットワーク類 |
| (電子マニュアル)     | のソフトウェアディスクに4 |

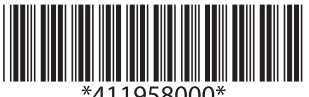

□「はじめにお読みください」本書 🗌 使用許諾契約書 □ Adobe PostScript3 ロゴシール 4 Adobe<sup>®</sup> PostScript<sup>®</sup> 3<sup>™</sup>

セットアップの流れや電子マニュアルの見方などを掲載していま からセットアップをしてください。 Script 印刷をするためのセットアップ手順、プリンタードライ を掲載しています。PostScript Utility ディスクに収録されてい

使えるようにするまでの手順を掲載しています。

処法、ソフトウェアの説明などを掲載しています。プリンターに クに収録されています。

環境で使用するための情報を掲載しています。 プリンターに付属 収録されています。

安全上のご注意

本製品を安全にお使いいただくために、必ず本製品のマ ニュアルをお読みください。

お客様や他の人々への危害や財産への損害を未然に防止 するために、危険を伴う操作・取り扱いについて次の記号 で警告表示をしています。

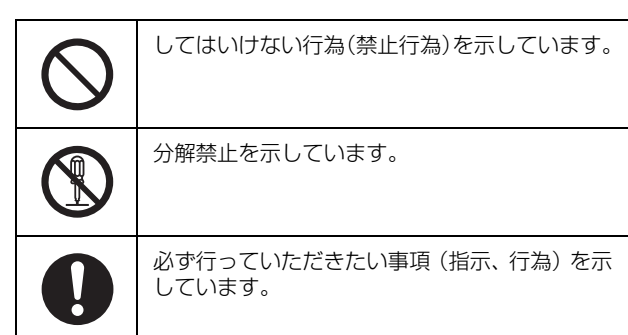

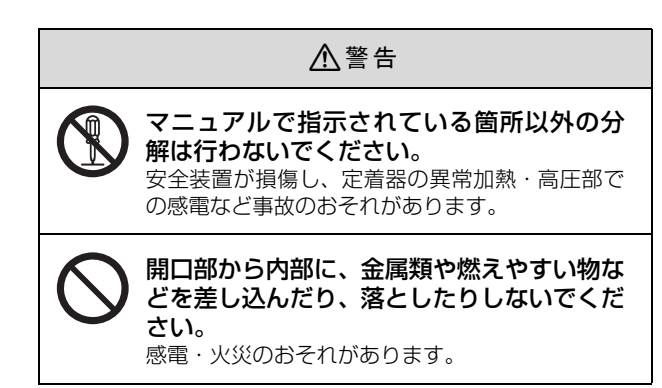

⚠注意

オプションを取り付ける際は、取り付ける向きや手順を間違えないでください。 火災やけがのおそれがあります。 マニュアルの指示に従って、正しく取り付けてください。

セットアップ

本キットに付属している PostScript ステッカーを貼り付け、ROM モジュールをプリンターに取り付けます。

PostScript 印刷をするには、このほかにプリンター本体の セットアップも必要です。プリンター本体のセットアップ方 法は、プリンター本体のマニュアルを参照して行ってくださ い。

## PostScript ステッカーの貼り付け

プリンター本体の上面または前面の見える位置に Adobe<sup>®</sup> PostScript<sup>®</sup> 3<sup>™</sup> ステッカーを貼り付けます。

### ROM モジュールの取り付け

ROM モジュールをプリンターに取り付けます。

取り付け方法は、プリンター本体のマニュアルを参照して ください。

#### !重要

- 静電気放電によって部品に損傷が生じるおそれがあります。作業の前に必ず、接地されている金属に手を触れるなどして、身体に帯電している静電気を放きていた。
- 取り付ける部品(オプション)は慎重に取り扱ってください。
  必要以上に力をかけると、部品を損傷するおそれがあります。

## プリンター

操作パネルに「PS3 モジュールエラー」と表示されたら、 電源を入れ直すか、PostScript3 モジュールまたはメモ リーを正しく装着し直してください。再度、本メッセージ が表示されたら、保守契約店(保守契約をされている場 合)またはお買い求めいただいた販売店へご連絡くださ い。メモリーの増設方法は、プリンター本体のマニュアル を参照してください。

# システム条件

ご使用のハードウェアのシステムを確認してください。以下の条件に合わないときは、付属のプリンタードライバーが使用 できないことがあります。最新のサポート OS 情報はエプソンのホームページで確認してください (2010 年 10 月現在)。

アドレス:http://www.epson.jp/support/

| Windows |                                                                                                    |  |
|---------|----------------------------------------------------------------------------------------------------|--|
|         |                                                                                                    |  |
| OS      | Windows 2000 <sup>*1</sup><br>Windows XP<br>Windows Server 2003<br>Windows Vista<br>Windows Server 2008<br>Windows 7                                                                  |  |
| 接続方法    | USB 接続<br>USB または Hi-Spped USB に対応して<br>いて、コンピューターメーカーより USB<br>ポートの動作確認が保証されているコン<br>ピューター。                                                                                          |  |
|         | ネットワーク接続 * <sup>2</sup><br>ネットワークインターフェイスコネクタ<br>に LAN ケーブルを接続して使用します。<br>また、下記オプションのインターフェイ<br>スカードをプリンターに取り付けて使用<br>することもできます。<br>• Ethernet インターフェイスカード<br>(型番:PRIFNW7 · PRIFNW7S) |  |

\*1 32 ビット版のみ

\*2 AppleTalk プロトコルはサポートしていません。

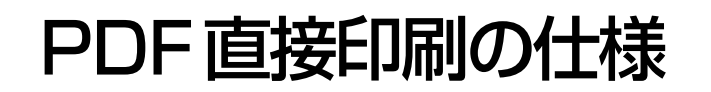

### 動作環境

PDF 直接印刷に対応している PDF バージョンは、 PDF1.6 (Adobe Acrobat7.0 相当)です。

#### 参考

PDF ファイルのバージョンが 1.6 以降であっても、1.6 以 降の機能を使用していない PDF データであれば、エラーは 発生しないため印刷が可能です。

## Mac OS X

| OS   | Mac OS X v10.4.11 ~ v10.6.x                                                                                                    |
|------|----------------------------------------------------------------------------------------------------|
| 接続方法 | ネットワーク接続(サポートプロトコル:<br>AppleTalk、IP プリント、Bonjour)<br>ネットワークインターフェイスコネクタ<br>に LAN ケーブルを接続して使用します。<br>また、下記オプションのインターフェイ<br>スカードをプリンターに取り付けて使用<br>することもできます。<br>• Ethernet インターフェイスカード<br>(型番:PRIFNW7 · PRIFNW7S) |
|      | USB 接続<br>USB ポートを標準搭載した Macintosh<br>コンピューター                                                                                                    |

## 使用条件

- ネットワーク接続のみ対応
- メモリー容量:160MB以上